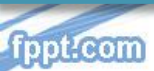

تهیه کننده: دکتر نادیا هاشمی

آموزش مرحله اول فرايند مدیریت عملکرد سال ۱۴۰۳

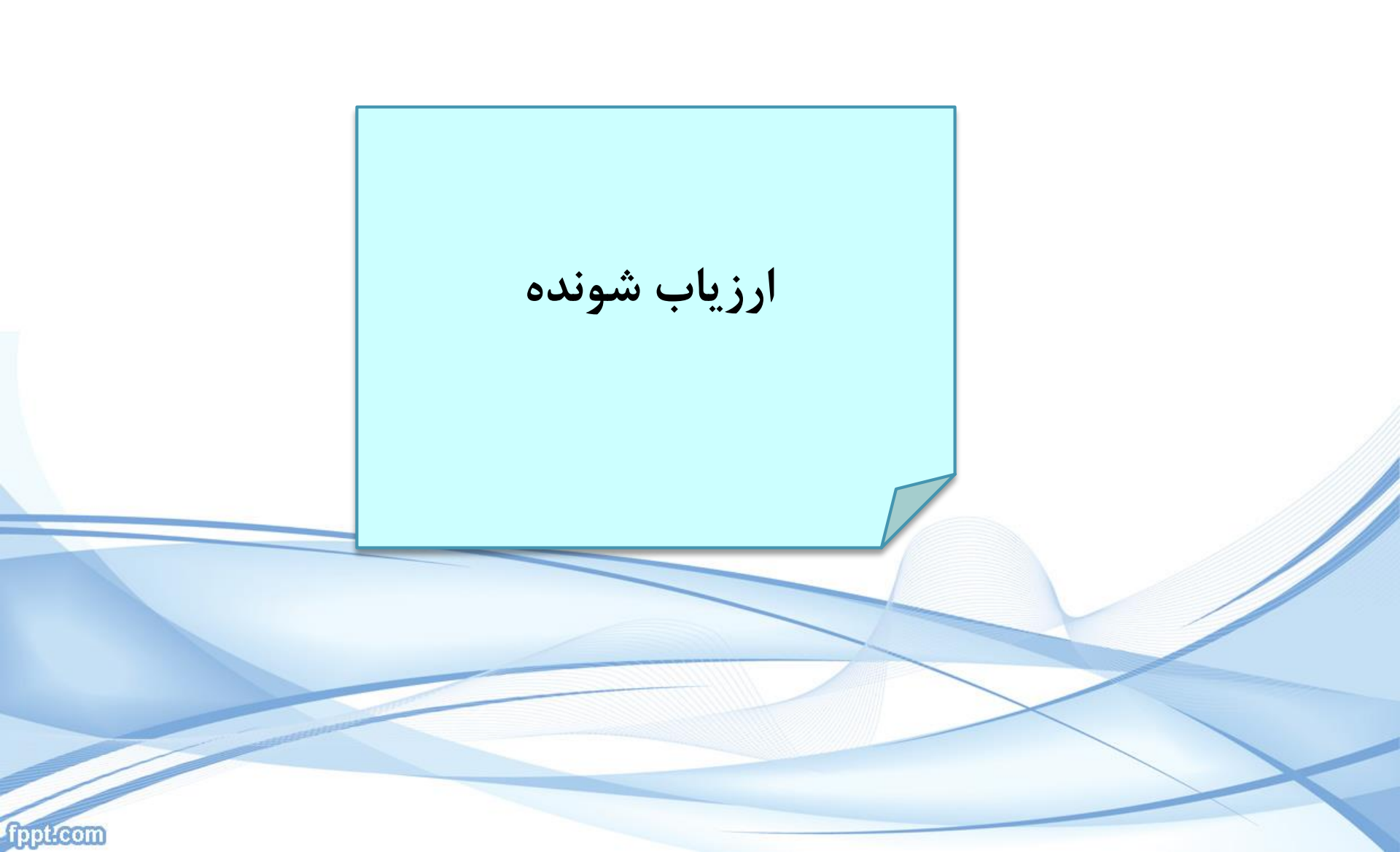

| نام کاربری ()<br>بام کاربری ()<br>بام کاربری ود را وارد کنید.<br>کلمه عبور خود را وارد کنید.<br>کلمه عبور خود را وارد کنید.<br>کلمه عبور خود را وارد کنید.<br>کلم ()<br>کلم ()<br>()<br>()<br>()<br>()<br>()<br>()<br>()<br>()<br>()<br>()<br>()<br>()<br>(                                                                                                    | مانه hrm.mui.ac.ir بشوید.<br>ی و رمز تعیین شده را وارد نمایید.                                                                                                    | ابتدا وارد سا<br>برای ورود کد مل   |
|----------------------------------------------------------------------------------------------------|----------------------------------------------------------------------------------------------------|------------------------------------|
| + 🗙 اتوماسیون اداری 🔤 👻                                                                                                    | - a x                                                                                                    |                                    |
| ← → ♂ to hrm.mui.ac.ir/Secretariat                                                                                                    | ९ 🕁 👩 :                                                                                                    |                                    |
| 前 IF ④ A. #•                                                                                                    | 0 * · \$ · 3                                                                                                    |                                    |
| ماماندها و سیسترهای مدیریتی<br>(یابی) عمکر کرکن<br>(یابی) عمکر کرکن<br>(یابی) عملی (یابی)<br>(یابی) یابی (یابی)<br>(یابی) یابی (یابی)<br>(یابی)<br>(یاب)<br>(ی)<br>(ی)<br>(ی)<br>(ی)<br>(ی)<br>(ی)<br>(ی)<br>(ی)<br>(ی)<br>(ی | التعادل المحالي المحالي ا<br>المحالي المحالي المحالي المحالي المحالي المحالي المحالي المحالي المحالي المحالي المحالي المحالي المحالي المحالي المحالي المحالي المحالي المحالي المحالي المحالي المحالي المحالي المحالي المحالي المحالي المحالي المحالي المحالي المحالي المحالي المحالي المحالي المحالي المحالي المحالي المحالي المحالي الم<br>المحالي المحالي المحالي المحالي المحالي المحالي المحالي المحالي المحالي المحالي المحالي المحالي المحالي المحالي المحالي المحالي المحالي المحالي المحالي المحالي المحالي المحالي المحالي المحالي المحالي المحالي المحالي المحالي المحالي ا | وارد سامانه nrm.muı.ac.ır می شوید. |
| 📫 🔎 Type here to search                                                                                                    | FA ≦ ∧ Dr 🛛 100 € 930 AM                                                                                                    |                                    |

سامانهها و سیستمهای مدیریتی

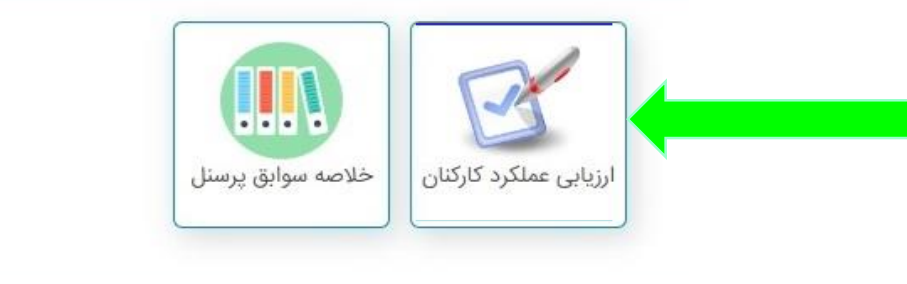

بر روی گزینه ارزیابی عملکرد کارکنان کلیک کنید

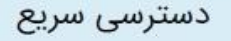

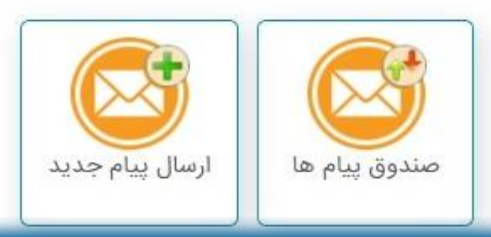

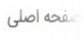

آخرين وضعيت اطلاعات سيستم كارگزيني

| Novice -                       |                     |
|--------------------------------|---------------------|
|                                | نام و نام خانوادگی  |
|                                | نام پدر             |
|                                | تاريخ تولد          |
|                                | شماره ملی           |
| n                              | سال سنوات بازنشستگی |
| ٩                              | ماه سنوات بازنشستگی |
| ٥                              | روز سنوات بازنشستگی |
| پایگاه اورژانس جاده ای فرودگاه | واحد سازمانی        |
| کارشناس فوریتهای پزشکی         | سمت                 |
| کارشناس فوریتهای پزشکی         | عنوان پست           |

کلید های میانبر

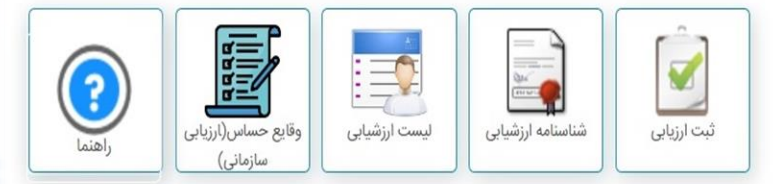

صفحه ای باز می شود.در این صفحه مشخصات فردی شما نمایش داده می شود (کد ملی،تاریخ تولد و ...)

fppt:com

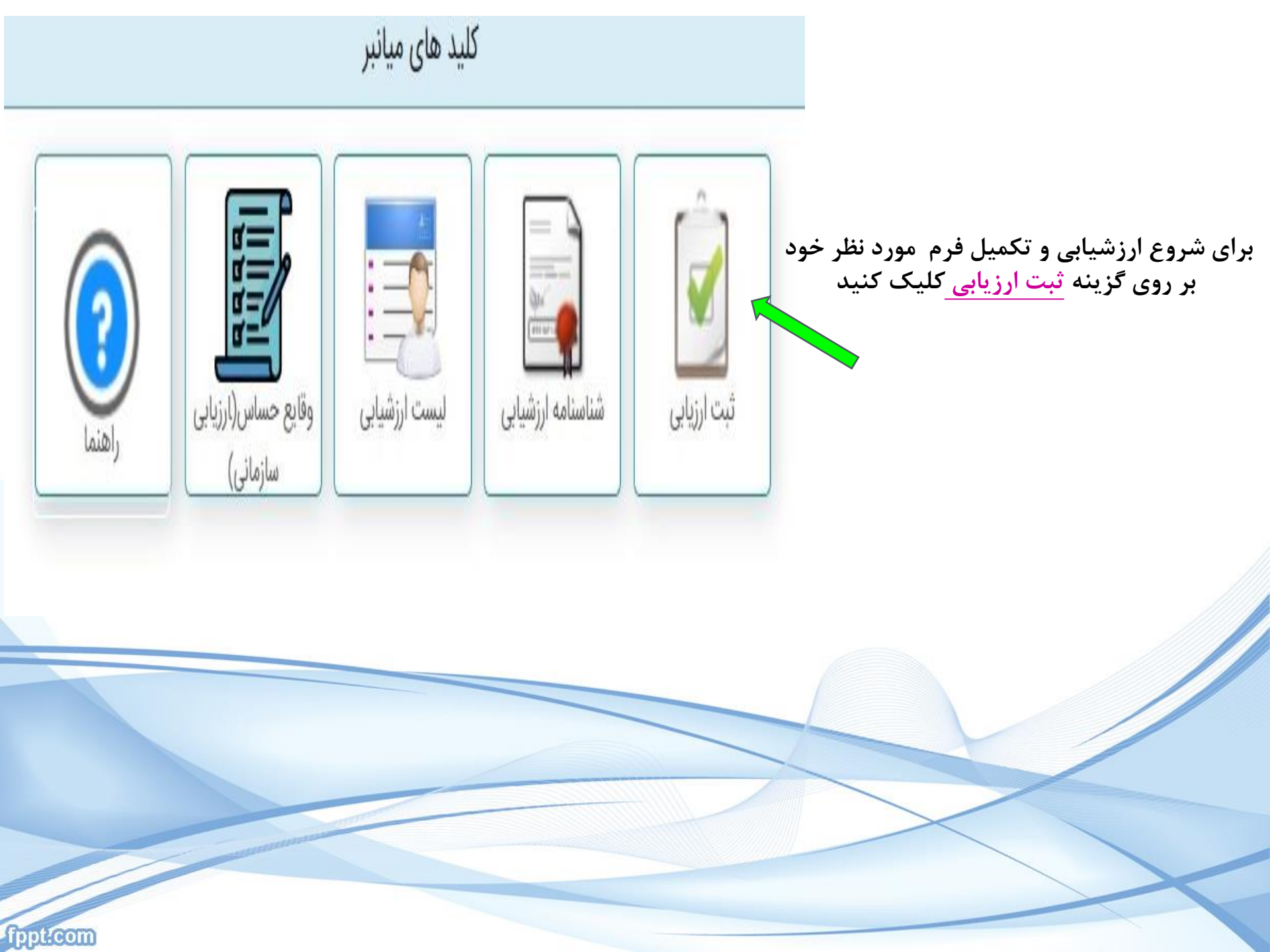

## کارکنان۳۰۴

ارزیابیهای منظم به کارمندان کمک میکند تا وظایف محوله به آنها را به بهترین خو مجام داده و نسبت به انتظاراتی که سازمان از آنها دارد، آگاهی کامل به دست آورند. زیابی عملکرد همچنین ارتباطات میان مدیریت و کارمندان را بهبود بخشیده و موجب افزایش رسمیت کار برای کارکنان میشود.

«فرم ارزشیابی» که شامل مشخصات شما به عنوان ارزیابی شونده نمایش داده میشود

و مشخصات ارزیابی کننده که بعد از ارجاع و تایید ثبت می گردد

| ، مشخصات ارزیابی کننده ـــــــــــــــــــــــــــــــــــ | مشخصات ارزیابی شونده ــــــــــــــــــــــــــــــــــــ |
|------------------------------------------------------------|-----------------------------------------------------------|
|                                                            | نام و نام خانوادگی                                        |
|                                                            | پست کارشناس فوریتهای پزشکی                                |
| اطلاعات جهت بررسی ارسال نشده                               | نام واحد پایگاه اورژانس جاده ای فرودگاه                   |
|                                                            | سمت کارشناس قوریتهای پزشکی                                |
|                                                            | در فرم ارزشیابی سمت و                                     |
| ماييد.                                                     | تطابق نوع فرم با سمت را برررسی ن                          |
|                                                            | جمع کل حداکثر: ١٥٠ جمع کل: ٥                              |

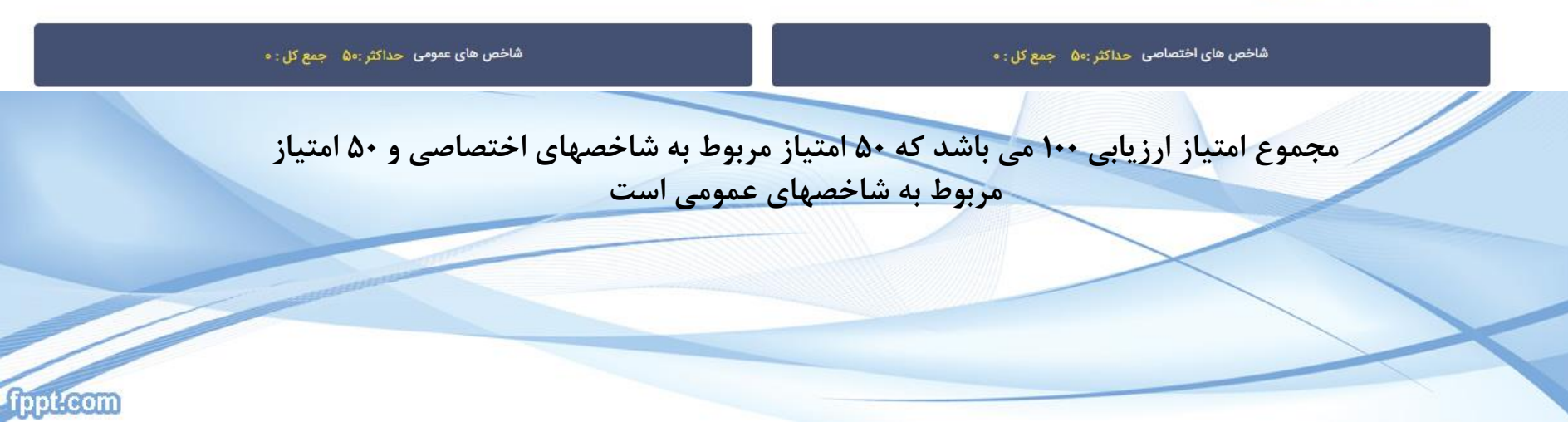

### در این مرحله (مرحله موافقتنامه)باید شاخص های اختصاصی را وارد کنید

|               |     |                                      | جمع کل حداکثر: ۱۰۰ جمع کل: ۰ –                                        |
|---------------|-----|--------------------------------------|-----------------------------------------------------------------------|
|               |     | شاخص های عمومی حداکثر :۵۵ جمع کل : ۰ | شاخص های اختصاصی ح <u>داکثر</u> :۵۰ جمع کل : ۰                        |
|               |     |                                      | شاخص اختصاصی(موافقت نامه)                                             |
|               |     |                                      | ♦ افزودن اهداف و انتظارات عملکردی ♦ ویرایش ★ حذف حداکثر: ۵۵ جمع کل: ٥ |
| حداكثر امتياز | هدف | عنوان و واحد<br>شاخص                 | حدود انتظار(متناسب با اهداف عملکردی)                                  |

## همانگونه که مشاهده می کنیدگزینه های زیر برای عملیات در قسمت شاخص های اختصاصی مشاهده می شود

|                   |                       | شاخص اختصاصی(موافقت نامه)                                              |
|-------------------|-----------------------|------------------------------------------------------------------------|
|                   |                       | ♦ افزودن اهداف و انتظارات عملكردى  ♦ ويرايش × حذف حداكثر: ۵۰ جمع كل: ٥ |
| مدف حداكثر امتياز | عنوان و واحد<br>شاخص  | حدود انتظار(متناسب با اهداف عملکردی)                                   |
|                   |                       |                                                                        |
|                   | and the second second |                                                                        |
| ippt:com          |                       |                                                                        |

پس از کیک روی گزینه 🔶 افزودن اهداف و انتظارات عملکردی

پنجره ای باز می شود. در این بخش اطلاعات مورد نظر را وارد کنید.

|                                                                              | شاخص اختصاصی                                                   |                               |
|------------------------------------------------------------------------------|----------------------------------------------------------------|-------------------------------|
|                                                                              | جستجو در شاخص ها                                               | پست کارشنام                   |
|                                                                              | شرح وظيفه                                                      | نام واحد پایگاه ا             |
|                                                                              | عنوان شاخص                                                     | سمت کارشنام                   |
|                                                                              | ماخص امتياز                                                    |                               |
|                                                                              | واحد منجش درصد                                                 |                               |
|                                                                              | هدف مورد انتظار                                                | کل حداکثر: ۱۰۰ ج              |
|                                                                              | حداكثر امتياز                                                  |                               |
|                                                                              |                                                                |                               |
|                                                                              | دخیرہ و تبت یعدی الخیرہ الصراف<br>محمد اللہ میں مرد میں کا درم | الأتحد الإذام بالتقارات ماكره |
| عنواد مراجد مدفد حداكت امتياز                                                |                                                                |                               |
| شاخص                                                                         | المتعادية بمتعادية والمعادة والمعادة والمعادة والمعادة         |                               |
|                                                                              |                                                                |                               |
| به مرحله بعدی جهت بررسی آثبت موقت اطلاعات ا <mark>انصراف از ثبت اط</mark> لا | ثبت اطلاعات و ارسال د                                          |                               |
| به مرحله بعدی جهت بررسی آثبت موقت اطلاعات <mark>الصراف از ثبت اطلا</mark>    | تبت اطلاعات و ارسال ب                                          |                               |
| ه مرحله بعدی جهت بررسی کبت موقت اطلاعات <mark>الصراف از ثبت اط</mark> لا     | فيت اطلاعات و ارسال ب                                          |                               |
| » مرحله بعدی جهت بررسی ثبت موقت اطلاعات <mark>الصراف از ثبت اط</mark> لا     |                                                                |                               |
| ه مرحله بعدی جهت بررسی ثبت موقت اطلاعات ا <b>لصراف از ثبت اطلا</b>           | تبت اطلاعات و ارسال ه                                          |                               |
| ه مرحله بعدی جهت بررسی گیت موقت اطلاعات <mark>التسراف از گیت ا</mark> طلا    | نیت اطلاعات و ارسال <i>ب</i>                                   |                               |
| » مرحله بعدی جهت بررسی ثبت موقت اطلاعات <mark>انصراف از ثبت ام</mark>        | تبت اطلاعات و ارسال «                                          |                               |

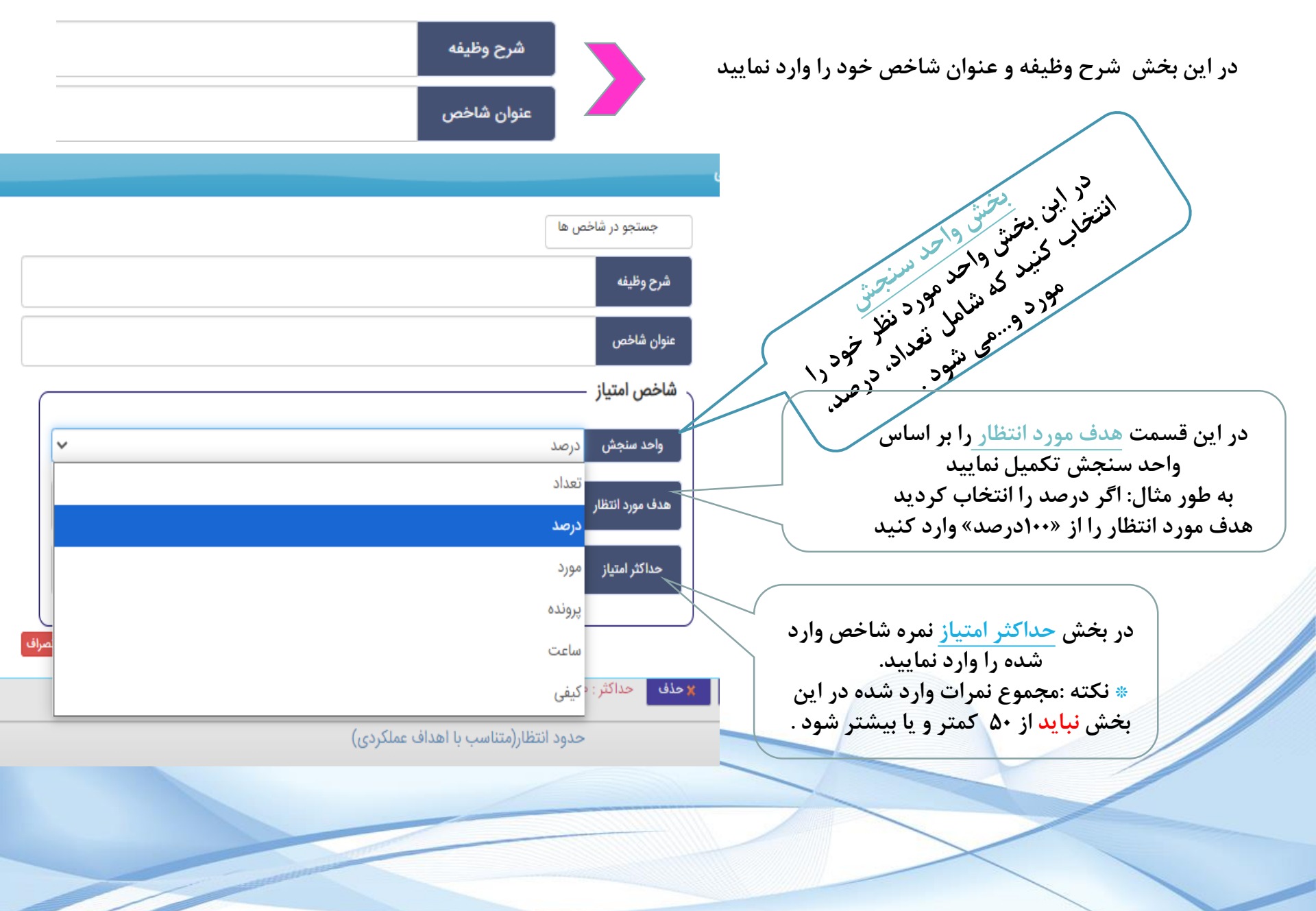

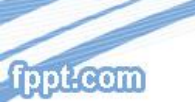

#### اطلاعات را براساس شرح وظایف خود وارد نمایید.

|                                                   | ص ها     | جستجو در شاخد   |
|---------------------------------------------------|----------|-----------------|
| لازم توام با احترام نسبت به بیمار مصدوم و همراهان | همكارى   | شرح وظيفه       |
| یفیت خدمات رسانی                                  | افزایش ک | عنوان شاخص      |
|                                                   |          | شاخص امتياز     |
| ~                                                 | درصد     | واحد سنجش       |
|                                                   | ١٠       | هدف مورد انتظار |
|                                                   | 100      | حداكثر امتياز   |
|                                                   |          |                 |
| ذخیره و ثبت بعدی کخیره انصراف                     |          |                 |

جمع کل حداکثر: ١٠٥ جمع کل: • –

شاخص های اختصاصی حداکثر :۵۰ جمع کل : ۰

شاخص های عمومی حداکثر :۵۰ جمع کل : ۰

|                |             |                                               | مدافره التظالبات وماكرتهم المحمدانشي المحفذف المراكب والمرجمع كالرزاء                         |
|----------------|-------------|-----------------------------------------------|-----------------------------------------------------------------------------------------------|
|                |             |                                               |                                                                                               |
| حداكثر امتياز  | هدف         | عنوان و واحد<br>شاخص                          | حدود انتظار(متناسب با اهداف عملکردی)                                                          |
| Jo             | 100         | افزایش کیفیت<br>خدمات رسانی                   | همکاری لازم توام با احترام نسبت به بیمار مصدوم و همراهان                                      |
| Jo             | 100         | انجام پروتکل<br>های ارسالی از<br>اورژانس کشور | شرکت منظم در جلسات و دوره های آموزشی مرکز                                                     |
| 10             | 100         | افزایش کیفیت<br>خدمات رسانی                   | آمادگی بدون قید و شرط و فوت وقت در تمام طول شیفت جهت انجام ماموریتهای محوله از طرف اتاق فرمان |
| Jo             | 100         | انجام پروتکل<br>های ارسالی از<br>اورژانس کشور | توجه ویزه به شاخص های زمانی و ثبت زمان ها و اطلاعات در مامانه آسایار . ماموریت                |
| ٥              | 100         | افزایش کیفیت<br>خدمات رسانی                   | اطلاع کامل از کلیه دستور العمل های فنی و تخصصی و رعایت مفاد ان و پروتکل های آف لاین           |
| ت انصراف از ثب | موقت اطلاعا | عات و ارسال به مرحله بعدی جهت بررسی           | مد از تکمیل شاخص ها با استفاده از گزینه های<br>نهای صفحه می توان به مرحله بعدی ارجاع داده     |
|                |             |                                               | و با به صورت موقت اطلاعات را ثبت نمایید.                                                      |

💠 افزودن اهداف و انتظارات عملکردی 🛛 🔶 ویرایش 🗙 حذف 🛛 حداکثر : 🕼 جمع کل : ه

| حداكثر امتياز       |        |                                               |                                     |                                                                                                    |                                                                                                    |                                                                                                    |
|---------------------|--------|-----------------------------------------------|-------------------------------------|----------------------------------------------------------------------------------------------------|----------------------------------------------------------------------------------------------------|----------------------------------------------------------------------------------------------------|
| / /                 | هدف    | عنوان و واحد<br>شاخص                          |                                     |                                                                                                    | مدود انتظار(متناسب با اهداف عملکردی)                                                                                                    | >                                                                                                    |
| lo                  | 100    | افزایش کیفیت                                  |                                     | براهان                                                                                                    | لازم توام با احترام نسبت به بیمار مصدوم و هم                                                                                                    | همکاری                                                                                                    |
| 10                  | 100    | خدمات رسانی<br>انجام پروتکل                   |                                     |                                                                                                    | رکت منظم در جلسات و دوره های آموزشی مرکز                                                                                                    | ش<br>ش                                                                                                    |
|                     |        | های ارسالی از<br>اورژانس کشور                 |                                     |                                                                                                    |                                                                                                    |                                                                                                    |
| 10                  | 00     | افزایش کیفیت<br>خدمات رسانی                   |                                     | های محوله از طرف اتاق فرمان                                                                                                    | ، وقت در تمام طول شیفت جهت انجام ماموریت                                                                                                    | آمادگی بدون قید و شرط و فوت                                                                                                    |
| Jo                  | 100    | انجام پروتکل<br>های ارسالی از<br>اورژانس کشور |                                     | ه آسایار . ماموریت                                                                                                    | ، های زمانی و ثبت زمان ها و اطلاعات در مامان                                                                                                    | توجه ویزه به شاخص                                                                                                    |
| 10                  | 100    | افزایش کیفیت<br>خدمات رسانی                   |                                     | و پروتکل های آف لاین                                                                                                    | ر العمل های فنی و تخصصی و رعایت مفاد ان ر                                                                                                    | اطلاع کامل از کلیه دستو                                                                                                    |
|                     |        |                                               |                                     | انتخاب گدنده اما .                                                                                                    |                                                                                                    |                                                                                                    |
| های عمومی حداکثر :۰ | شاخص ہ |                                               |                                     | شاخص های اختصاصی حداکثر ۵۵۰ جمع کل : ۰<br>اندان که درمایا                                                                                                    |                                                                                                    |                                                                                                    |
|                     |        |                                               |                                     |                                                                                                    |                                                                                                    |                                                                                                    |
|                     |        |                                               | انتخاب گیرنده اول اقدام نمایی       | گیرنده اول مشخص نشده میتوانید برای                                                                                                    |                                                                                                    | بازشدن پنجره                                                                                                    |
|                     |        |                                               | انتخاب گیرنده اول اقدام نمایی       | گیرنده اول مشخص نشده میتوانید برای<br>انتخاب کیرنده اول                                                                                                    | ه و ارسال جهت                                                                                                    | بازشدن پنجره<br>ن پنجره نام ارزیاب خود را وارد نموده و گزینه ثبت<br>ایانت ا                                                                                                    |
|                     |        |                                               | انتخاب گیرنده اول اقدام نمایی<br>به | گیرنده اول مشخص نشده میتوانید برای<br>انتخاب گیرنده اول جستجو در گیرندگان اول<br>ثبت و ارسال جهت بررسی انصراف از ارسال جهت بررس                                                                                                    | ه و ارسال جهت                                                                                                    | بازشدن پنجره<br>ن پنجره نام ارزیاب خود را وارد نموده و گزینه ثبت<br>بررسی را انتخاب نمایید.                                                                                                    |
|                     |        |                                               | انتخاب گیرنده اول اقدام نمایی<br>ی  | گیرنده اول مشخص نشده میتوانید برای<br>انتخاب گیرنده اول جهت بررس<br>نبت و ارسال جهت بررس انصراف از ارسال جهت بررس<br>ر                                                                                                    | ه و ارسال جهت                                                                                                    | بازشدن پنجره<br>ن پنجره نام ارزیاب خود را وارد نموده و گزینه ثبت<br>بررسی را انتخاب نمایید.                                                                                                    |
|                     |        |                                               | انتخاب گیرنده اول اقدام نمایی<br>۲  | گیرنده اول مشخص نشده میتوانید برای<br>انتخاب گیرده اول جهت بررسی<br>نبت و ارسال جهت بررسی انصراف از ارسال جهت بررس<br>نبت و ارسال جهت بررسی انصراف از ارسال جهت بررس                                                                        | و ارسال جهت<br>مدر<br>مشخص نشده میتوانید برای انتخاب                                                                                                    | بازشدن پنجره<br>ن پنجره نام ارزیاب خود را وارد نموده و گزینه ثبت<br>بررسی را انتخاب نمایید.<br>مرابعارات عمل کیرنده اول                                                                                                    |
|                     |        |                                               | انتخاب گیرنده اول اقدام نمایی<br>۲  | گیرنده اول مشخص نشده میتوانید برای<br>انتخاب گیرده اول جستجو در گیرندگان اول<br>ثبت و ارسال جهت بررسی انصراف از ارسال جهت بررس<br>مایل هستید اطلاعات برای تایید به<br>به بعد ارسال شود ۲ در صورت ارسال<br>ن ویرایش غیر فعال میشود آیا ادامه | مو ارسال جهت معدم المعاد معدم المعاد المعاد المعا<br>معاد المعاد المع                                                                                                   | بازشدن پنجره<br>ن پنجره نام ارزیاب خود را وارد نموده و گزینه ثبت<br>بررسی را انتخاب نمایید.<br>موانعارت م                                                                                                    |
|                     |        |                                               | انتخاب گیرنده اول اقدام نمایی       | گیرنده اول مشخص نشده میتوانید برای<br>انتخاب گیرده اول جستجو در گیرندگان اول<br>لبت و ارسال جهت بررس انصراف از ارسال جهت بررس<br>مایل هستید اطلاعات برای تایید به<br>مایل هستید اطلاعات برای تایید به<br>میدهید<br>میدهید به                | می و ارسال جهت می می انتخاب<br>مشخص نشده میتوانید برای انتخاب<br>اول حمیدرضا فانحی بیکانی-ارزیابی کنام<br>امکا                                                                                                    | بازشدن پنجره<br>ن پنجره نام ارزیاب خود را وارد نموده و گزینه ثبت<br>بررسی را انتخاب نمایید.<br>براهای انتخاب اول ا                                                                                                    |
|                     |        |                                               | انتخاب گیرنده اول اقدام نمایی<br>۲  | گیرنده اول مشخص نشده میتوانید برای<br>انتخاب گیرده اول<br>بت و ارمال جهت بررسی انصراف از ارسال جهت بررم<br>مایل هستید اطلاعات برای تایید به<br>مایل هستید اطلاعات برای تایید به<br>میدهید<br>غیر بای                                        | ی و ارسال جهت می می انتخاب<br>مشخص نشده میتوانید برای انتخاب<br>اول میدرما فاتحی بیکانی۔ارزبابی کنامری                                                                                                    | بازشدن پنجره<br>ن پنجره نام ارزیاب خود را وارد نموده و گزینه ثبت<br>بررسی را انتخاب نمایید.<br>وستاری اول و<br>انتخاب اول مشخص نشده میتوانید برای انتخاب                                                                                                    |
|                     |        |                                               | انتخاب گیرنده اول اقدام نمایی       | گیرنده اول مشخص نشده میتوانید برای<br>انتخاب بُیرده اول<br>ثبت و ارسال جهت بررسی انصراف از ارسال جهت بیرم<br>ایل هستید اطلاعات برای تایید به<br>مایل هستید اطلاعات برای تایید به<br>میدهید<br>میدهید به                                     | م و ارسال جهت مع المعالي مع المعالي مع المعالي مع المعالي مع المعالي مع المعالي مع المعالي من مرح المعالي من مرح المعالي من مرد المعالي من مرد المعالي من مرد المعالي من ما مع المعالي مع المعالي مع المعالي مع المعالي مع المعالي مع المعالي مع المعالي مع المعالي مع المعالي مع المعالي مع المعالي مع المعالي مع المعالي مع المعالي مع المعالي مع المعالي مع المعالي مع مع المعالي مع المعالي مع المعالي مع المعالي مع المعالي مع المعالي مع المعالي مع المعالي مع المعالي مع المعالي مع المعالي مع المعالي مع المعالي مع مع المعالي مع المعالي مع المعالي مع المعالي مع المعالي مع المعالي مع المعالي مع المعالي مع المعالي مع المعالي مع المعالي مع المعالي مع المعالي مع المعالي مع المعالي مع<br>معالي مع المعالي مع المعالي مع المعالي مع المعالي مع المعالي مع المعالي مع المعالي مع المعالي مع المعالي مع المع<br>معالي مع المعالي مع المعالي مع المعالي مع المعالي مع المعالي مع المعالي مع المعالي مع المعالي مع المعالي مع الم                                                                                                    | بازشدن پنجره<br>ی پنجره نام ارزیاب خود را وارد نموده و گزینه ثبت<br>بررسی را انتخاب نمایید.<br><sup>۱</sup> تعابه گیرنده اول<br><sup>۱</sup> تعابه میتوانید برای انتخاب<br><sup>۱</sup> معار<br><sup>۱</sup> تا مطمن هستید؟                                                                                                    |
|                     |        |                                               | انتخاب گیرنده اول اقدام نمایی       | گیرنده اول مشخص نشده میتوانید برای<br>انتخاب بُیرنده اول<br>ثبت و ارسال جهت بررسی انصراف از ارسال جهت بیرس<br>مایل هستید اطلاعات برای تایید به<br>نه بعد ارسال شود ؟ در صورت ارسال<br>میدهید<br>عبر بای                                     | ی و ارسال جهت می استان می استان می استان می استان می استان می استان می استان می استان می مرد استان می استان می مرد استان می مرد<br>مرد استان می مرد استان می مرد استان می مرد استان می مرد استان می مرد استان می مرد استان می مرد استان می مرد استان                                                                                                    | بازشدن پنجره<br>پنجره نام ارزیاب خود را وارد نموده و گزینه ثبت<br>بررسی را انتخاب نمایید.<br><sup>۲</sup> والارده ول<br><sup>۲</sup> وارد نموده و گزینه ثبت<br>بررسی را انتخاب نمایید.<br><sup>۲</sup> وارداره ول<br><sup>۲</sup> وارد نموده و گزینه ول<br><sup>۲</sup> وارد نماید اول<br><sup>۲</sup> وارد نماید اول<br><sup>۲</sup> وارد <sup>1</sup> وارد نماید اول<br><sup>۲</sup> وارد <sup>1</sup> وارد <sup>1</sup> ور <sup>1</sup> وارد <sup>1</sup> وارد <sup>1</sup> وارد <sup>1</sup> وارد <sup>1</sup> وارد <sup>1</sup> وارد <sup>1</sup> وارد <sup>1</sup> وار |
|                     |        |                                               | انتخاب گیرنده اول اقدام نمایی<br>ه  | گیرنده اول مشخص نشده میتوانید برای<br>انتخاب گیرنده اول<br>ابت و ارسال جهت برسی<br>امایل هستید اطلاعات برای تایید به<br>مایل هستید اطلاعات برای تایید به<br>میدهید<br>میدهید<br>مید                                                         | م و ارسال جهت المعالم المعالم الم | بازشدن پنجره<br>بازشدن پنجره<br>و گزینه ثبت<br>بررسی را انتخاب نمایید.<br>پررسی را انتخاب نمایید.<br>پررسی را انتخاب نمایید.<br>پرده اول مشخص نشده میتوانید برای انتخاب<br>نمای گیرنده اول مشخص نشده میتوانید برای انتخاب<br>نمای گیرنده اول مشخص نشده میتوانید برای انتخاب<br>نمای گیرنده اول مشخص نشده میتوانید برای انتخاب<br>نمای کیرده اول مشخص نشده میتوانید برای انتخاب                                                                                                    |

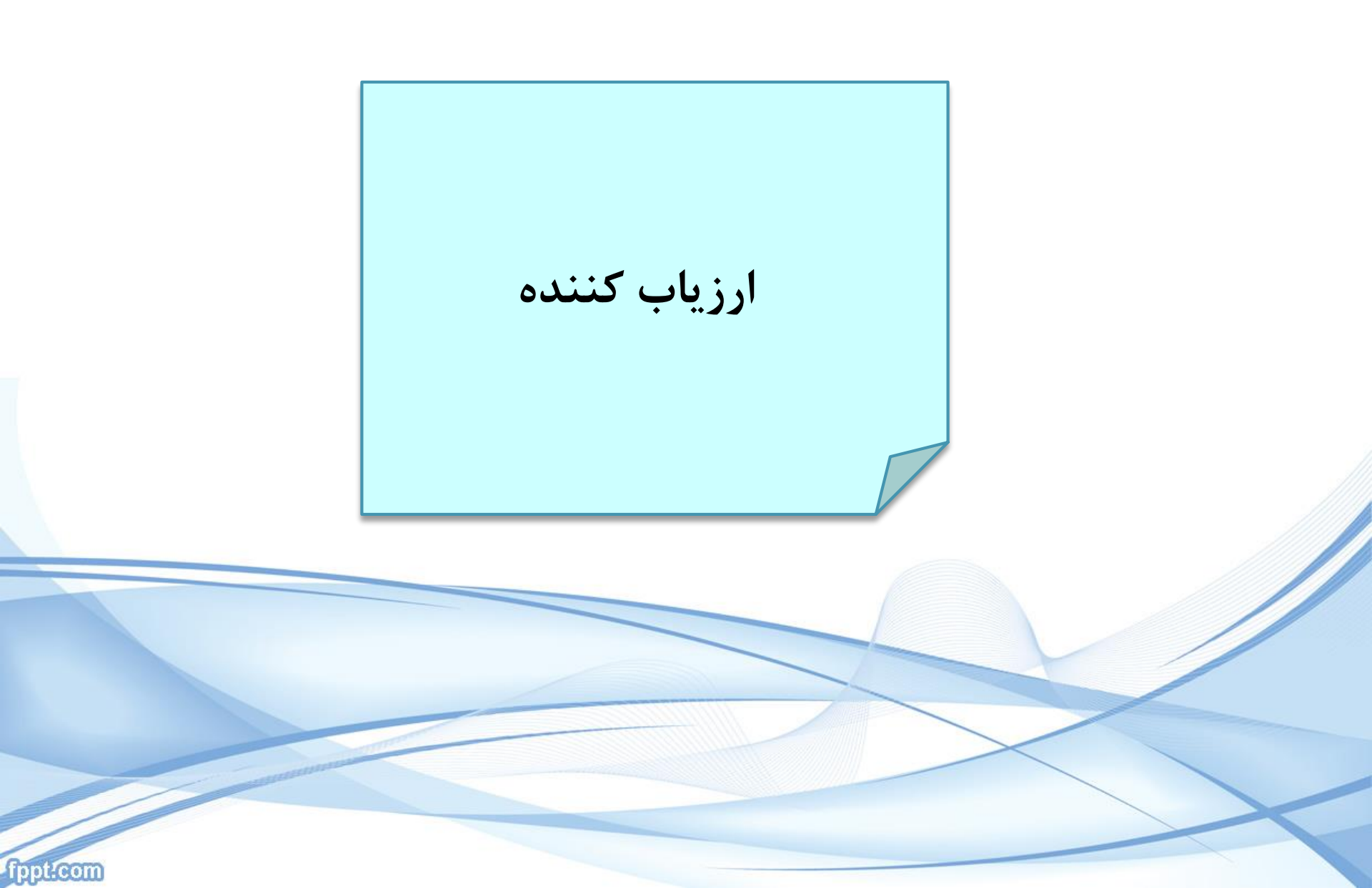

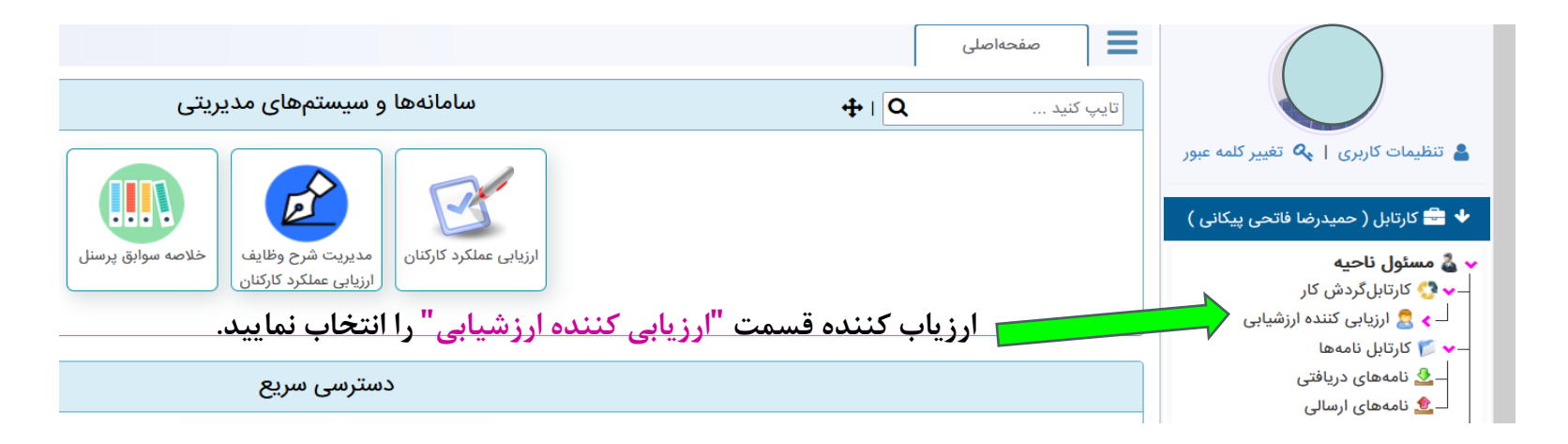

در وسط صفحه پرسنلی که فرم موافقت نامه خود را ارسال نموده اند نمایش داده می شوند.

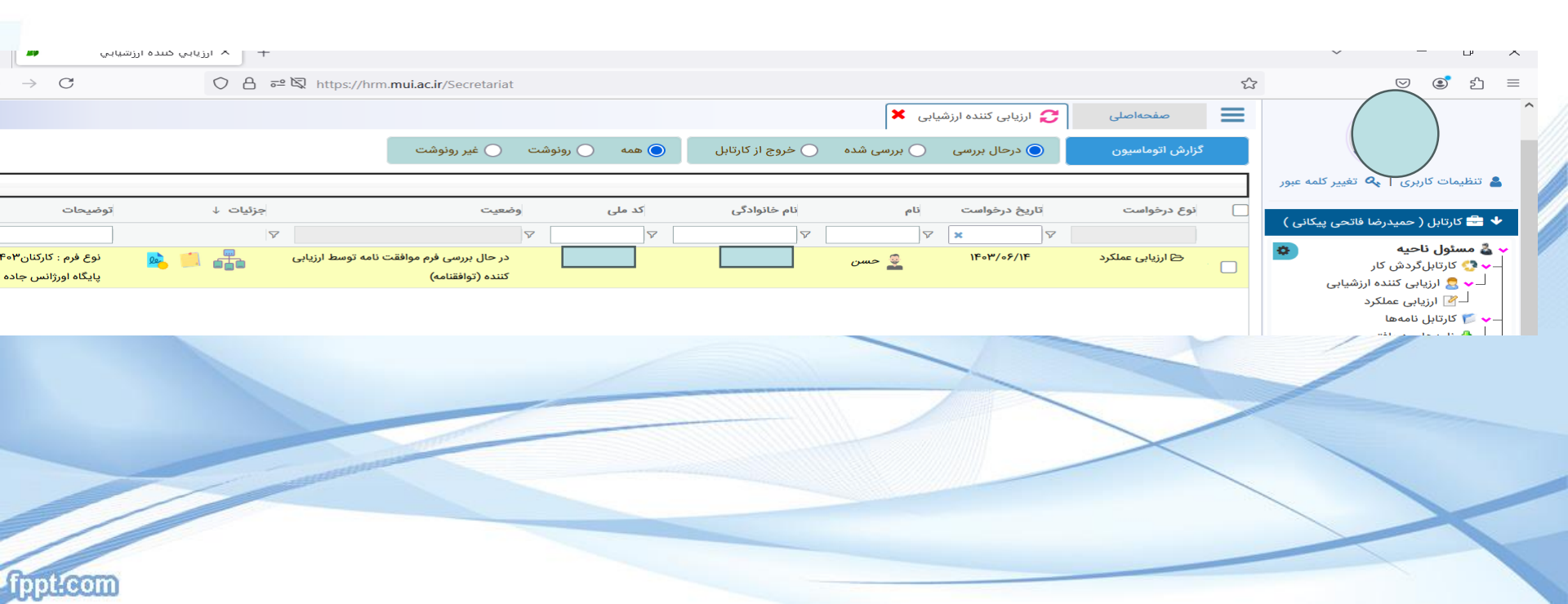

|                                                   |                    |                                                                                                    |                                                                                                    | 🗙 ارزیابی کننده ارزشیابی 🗶                                                                      | صفحهاصلی                          |                                                       |
|---------------------------------------------------|--------------------|----------------------------------------------------------------------------------------------------|----------------------------------------------------------------------------------------------------|-------------------------------------------------------------------------------------------------|-----------------------------------|-------------------------------------------------------|
|                                                   |                    | 🔵 رونوشت 🕥 غیر رونوشت                                                                                           | خروج از کارتابل                                                                                                    | 💿 درحال بررسی 🦳 بررسی شده                                                                       | گزارش اتوماسيون                   |                                                       |
|                                                   |                    |                                                                                                    |                                                                                                    | لکرد کارکنان 🕂 تایید و ارسال به مالك سند                                                        | + ویرایش فرم ارزیابی - ارزیابی عم | تنظیمات کاربری   🔦 تغییر کلمه عبور                    |
| توضيحات                                           | جزئيات ↓           | وضعيت                                                                                                    | نام خانوادگی کد ملی                                                                                                    | تاريخ درخواست نام                                                                               | 🗸 نوع درخواست                     | 🚽 کارتابل ( حمیدرضا فاتحی پیکانی )                    |
|                                                   | $\nabla$           | 7                                                                                                    | ▼         ▼                                                                                                    | 7 × 7                                                                                           |                                   | 🌡 مسئول ناحيه                                         |
| نوع فرم : کارکنان۱۴۰۳<br>پایگاه اورژانس جاده ای ف | رزیابی 📑 🦾 🍋       | در حال بررسی فرم موافقت نامه توسط ا<br>کننده (توافقنامه)                                                        |                                                                                                    | ۱۴۰۳/۰۶/۱۴ 🚆 حسن                                                                                | 🖂 ارزیابی عملکرد 🗸                | ♦ ♦ کارتابلگردش کار<br>→ ♀ ↓ و ارزیابی کننده ارزشیابی |
| را انتخاب                                         | د.گزینه ویرایش فرم | لای ردیف نمایش داده می شو                                                                                       | ا تایید و ارسال به مالك سند<br>باد و ارسال به مالك سند<br>باد و ارسال به مالك سند<br>باد و ارسال به مالك سند<br>باد و ارسال به مالك سند | بیرایش فرم ارزیابی - ارزیابی عملکرد کارکنان<br>ایرایش در ارزیابی - ارزیابی عملکرد کارکنان<br>نی | ه گزینه های +                     | روی اسم کلیک نمود                                     |
|                                                   |                    |                                                                                                    |                                                                                                    |                                                                                                 |                                   |                                                       |
|                                                   |                    |                                                                                                    |                                                                                                    |                                                                                                 |                                   |                                                       |
|                                                   |                    |                                                                                                    |                                                                                                    |                                                                                                 |                                   |                                                       |
|                                                   |                    | International Action of the International Action of the International Action of the International Action of the |                                                                                                    |                                                                                                 | $\langle \rangle$                 |                                                       |
|                                                   |                    |                                                                                                    |                                                                                                    |                                                                                                 |                                   |                                                       |
| fppt?com                                          |                    |                                                                                                    |                                                                                                    |                                                                                                 |                                   |                                                       |

#### ارزیاب شاخص ها را بررسی می نماید و پس از ویرایش و یا تایید ، گزینه "تایید و ارسال به مالک سند" را انتخاب نماید پنجره ای باز می شود و فرم را ارسال می نماید.

|                          |          |                       |              |          |              | رسال به مالك سند   | ملکرد کارکنان + تایید و | بش فرم ارزیابی - ارزیابی ء | + ويراب | 👗 تنظیمات کاربری   💊 تغییر کلمه عبور             |
|--------------------------|----------|-----------------------|--------------|----------|--------------|--------------------|-------------------------|----------------------------|---------|--------------------------------------------------|
| توضيحات                  | جزئیات ↓ |                       | وضعيت        | کد ملی   | نام خانوادگی | نام                | تاريخ درخواست           | نوع درخواست                |         | 🖶 🖶 کارتابل ( حمیدرضا فاتحی پیکانی )             |
|                          |          | 7                     | ×            |          |              |                    | درج توضيحات             |                            |         | 🖌 🕹 مسئول ناحیه                                  |
| نوع فرم : کارکنان۱۴۰۳    | 🔌 📕 🖶    | ت نامه توسط ارزیابی   |              | نتصاصی : | توضيحات اخ   |                    | توضيحات :               | 🗠 ارزیابی عملک             |         | 🗕 📢 کارتابلگردش کار                              |
| پایگاه اورژانس جاده ای ف |          |                       |              |          |              |                    |                         |                            |         | لــــــــــــــــــــــــــــــــــــ            |
|                          |          |                       |              |          |              |                    |                         |                            |         | کارتابل نامەھا                                   |
|                          |          |                       |              |          |              |                    | گیرندگان بعدی           |                            |         | ــــــــــــــــــــــــــــــــــــــ           |
|                          |          |                       |              |          |              |                    |                         |                            |         | لے کے دامانی ارسانی<br>لے کا ایگانی نامہ ہای مہم |
|                          |          |                       |              |          |              | رحسن پیدانی قارنه) | ✔ ارسال به مالک سند     |                            |         | 😽 🕹 کارتابلمن                                    |
|                          |          |                       |              |          |              |                    |                         | J                          |         | — 🗠 نامه های شخصی<br>— 🛃 اسناد من                |
|                          |          |                       |              |          |              |                    | ىلەد شدھا               | ĩ                          |         | 🛶 🖂 کارتابل پیامھا                               |
|                          |          |                       |              |          |              |                    | y.                      |                            |         | — این این این این این این این این این این        |
|                          |          |                       | 🗁 افزودن     |          |              |                    |                         |                            |         | چینمانی ارتشانی<br>صندوق بازیافت                 |
|                          |          |                       | تأييد انصراف |          |              |                    |                         |                            |         |                                                  |
|                          |          |                       |              |          |              |                    |                         |                            |         | 🔸 📩 نامەھا                                       |
| <                        |          |                       |              |          |              |                    |                         |                            | >       | 🔶 🔅 تنظیمات دبیرخانه                             |
|                          |          |                       |              |          |              |                    |                         |                            |         |                                                  |
|                          |          |                       |              |          |              |                    |                         |                            | /       |                                                  |
|                          |          |                       |              |          |              |                    |                         |                            |         |                                                  |
|                          |          |                       |              |          |              | /                  |                         |                            |         |                                                  |
|                          |          |                       | and a second |          |              |                    |                         | >                          |         |                                                  |
|                          |          | and the second second |              |          |              |                    |                         |                            |         |                                                  |
|                          |          |                       |              |          |              |                    |                         |                            | 13      | X                                                |
|                          |          |                       |              |          |              |                    |                         |                            | -       |                                                  |
| 1 a a Head III           |          |                       |              |          |              |                    |                         |                            |         |                                                  |

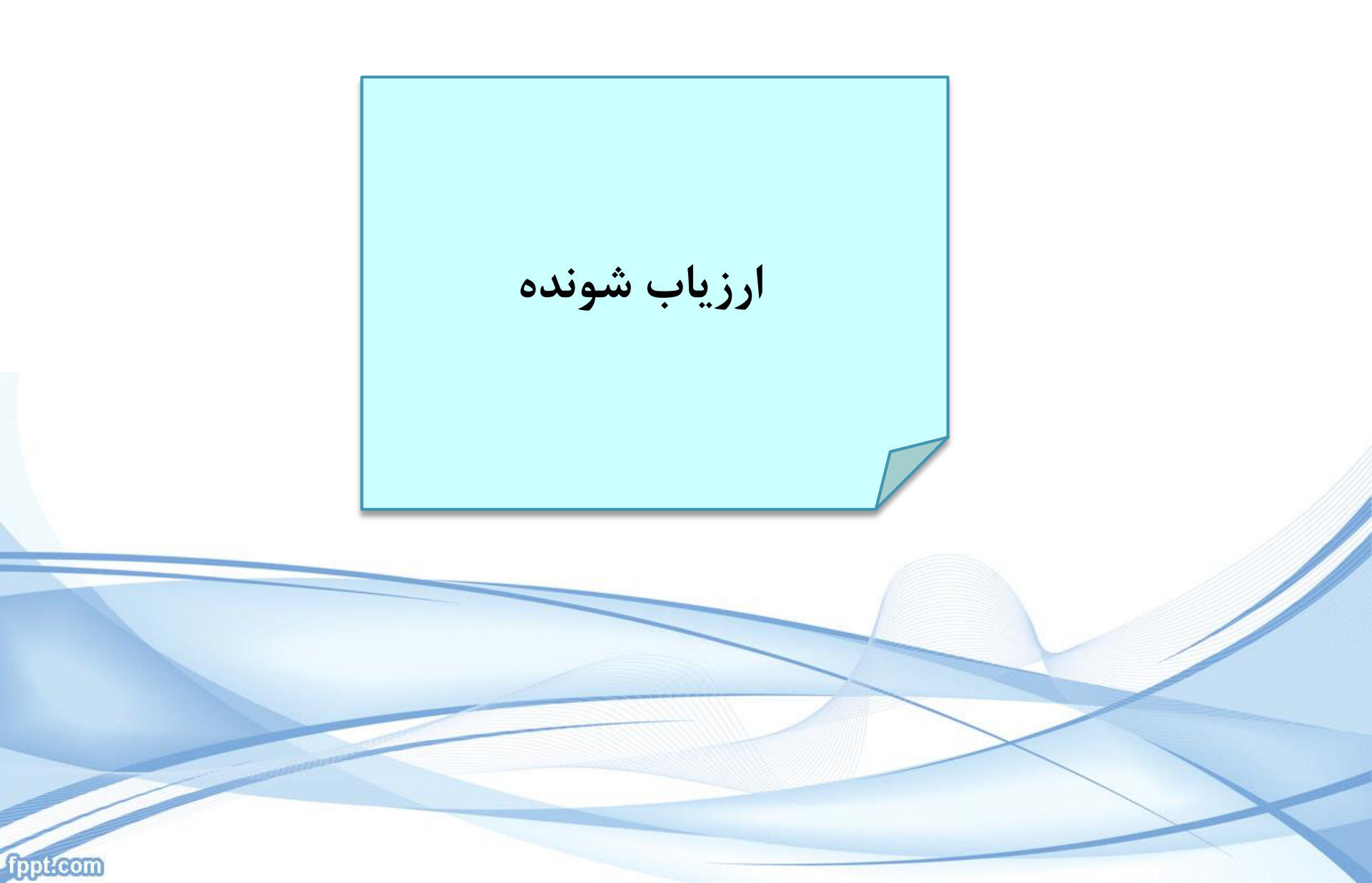

| مشاهده می شود. | در کار تابل پرسنل کنار "گزینه اسناد من" علامت | سیر سا بور                                                                                          |
|----------------|-----------------------------------------------|----------------------------------------------------------------------------------------------------|
|                |                                               | 🔸 🛛 着 کارتابل ( حسن پیکانی قارنه )                                                                  |
|                |                                               | 🛶 💑 <b>کارشناس فوریتهای پزشکی</b><br>— 🛩 🏹 کارتابل نامهها                                           |
|                |                                               | 🗕 🕹 نامەھاى دريافتى                                                                                 |
|                |                                               | لـ 🚨 نامههای ارسالی<br>مالگانی زامه های معم                                                         |
|                |                                               | → کے پایدانی نامه شای مہم<br>→ کے کارتابلمن<br>— کے نامہ ہایشخصی                                    |
|                | برروی گزینه " اسناد من " کلیک نمایید.         | _ځ اسناد من                                                                                         |
|                |                                               | لــ ✔ ⊠ کارتابل پیامها<br>ــــُي پیامهای دریافتی<br>ــــُي پیامهای ارسالی<br>ــــِکِّ صندوق بازیافت |

# وسط صفحه مشخصات نشان داده می شود.

💿 درحال بررسی 🔿 بررسی شده

| ▼جزئیات                                       | توضيحات اختصاصى | شماره ملی | ▼نام و نام خانوادگی | تاريخ درخواست | نوع درخواست     |
|-----------------------------------------------|-----------------|-----------|---------------------|---------------|-----------------|
| 🛼 Ø 💑                                         |                 |           |                     | ۱۴۰۳/۰۶/۱۴    | ارزیابی عملکرد  |
| اندازه صفحه 🔹 🗸 نمایش ۱ تا ۱ از مجموع ۱ رکورد |                 |           |                     |               | << < 1 > >> 2 🔲 |

جستجو

روی اسم کلیک نمایید،

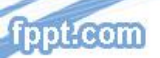

پس از کلیک روی اسم ،گزینه هایی بالای ردیف مشاهده می شود.

|                                             |                 | رحال بررسی <sup>〇</sup> بررسی شده |                                    |                                           | 🔍 درحال بررسی 🔿 بررسی شده                                      |
|---------------------------------------------|-----------------|-----------------------------------|------------------------------------|-------------------------------------------|----------------------------------------------------------------|
|                                             |                 |                                   | 🖉 عدم تاييد توافقنامه و ثبت اعتراض | نامه و ارسال به ارزیابی کننده جهت بایگانی | <ul> <li>نمایش فرم ارزیابی - ارزیابی عملکرد کارکنان</li> </ul> |
| ▼جزئيات                                     | توضيحات اختصاصى | شمارہ ملی                         | ▼نام و نام خانوادگی                | تاريخ درخواست                             | نوع درخواست                                                    |
| 🗟 Ø 💑                                       |                 |                                   | ىسر                                | \Fo\%/08/1F                               | ارزیابی عملکرد                                                 |
| اندازه صفحه 🔸 نمایش ۱ تا ۱ از مجموع ۱ رکورد |                 |                                   |                                    |                                           | «« « <b>1</b> > »» 🕃 🔲                                         |

از قسمت نمایش ، شاخص های اختصاصی خود را بررسی نمایید. درصورت تایید گزینه" تایید" و در صورت عدم تایید گزینه "عدم تایید" را انتخاب نموده

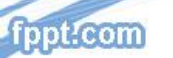

|   | , s               |                                                                  | · · ·                  |
|---|-------------------|------------------------------------------------------------------|------------------------|
| ĸ |                   |                                                                  | درج توضيحات            |
|   | توضيحات اختصاصى : |                                                                  | توضيحات :              |
|   |                   |                                                                  |                        |
| 3 | <u>۸</u>          |                                                                  |                        |
|   |                   |                                                                  | گیرندگان بعدی          |
|   |                   |                                                                  |                        |
|   |                   |                                                                  | ✔ ارسال جهت ویرایش     |
|   |                   |                                                                  |                        |
|   |                   | ارزیابی کننده ارزشیابی)                                          | 🗙 مقام مسئول با نقش(ا  |
|   |                   | فاتحى                                                            | ارزيابى كننده ارزشيابى |
|   |                   | مدیریت منابع انسانی(کورش فاتحی پیکانی)                           |                        |
|   |                   | مرکز اورژانس پیش بیمارستانی و مدیریت حوادث(حمیدرضا فاتحی پیکانی) |                        |
|   |                   | شبکه بهداشت ودرمان شرق اصفهان (حبیب اله فاتحی)                   |                        |
|   | •                 | شبکه بهداشت و درمان شهرستان جرقویه(حبیب اله فاتحی)               | اپلود شدها             |
|   | 🚔 الفرودن         |                                                                  |                        |
|   |                   |                                                                  |                        |
| ف | تاييد انصراف      |                                                                  |                        |

## در پنجره مربوطه نام ارزیاب خود را تایپ نمایید دقت نمایید به نام و نام خانوادگی و محل خدمت ارزیاب.

| فيحات : توفيحات اختصاصى :                                                                    | 3            |
|----------------------------------------------------------------------------------------------|--------------|
|                                                                                              |              |
|                                                                                              | J            |
| ئىرندگان بعدى                                                                                |              |
| لا ارسال جهت ویرایش .                                                                        |              |
| × مقام مسئول با نقش(ارزیابی کننده ارزشیابی)                                                  |              |
| ارزیابی کننده ارزشیابی برای جستجو تایپ نمایید یا دوبار کلیک نمایید                           |              |
| 🔽 مرکز اورژانس پیش بیمارستانی و مدیریت حوادث(حمیدرضا فاتحی پیکانی)                           |              |
|                                                                                              |              |
|                                                                                              |              |
| یش گزینه تابید را انتخاب و فرم را جهت بایگانی تا مرحله ارزیابی به ارزیاب کننده ارسال نمایید. | ĵ            |
|                                                                                              |              |
| تاييد انصراف                                                                                 |              |
|                                                                                              |              |
| ،م تایید و ارسال به ارزیاب کننده و عدم توافق ارزیاب کننده جهت ویرایش، نظر ارزیاب کننده       | درصورت ع     |
|                                                                                              | ··· = 1: · · |
| ، میں سود.                                                                                   |              |

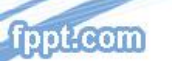

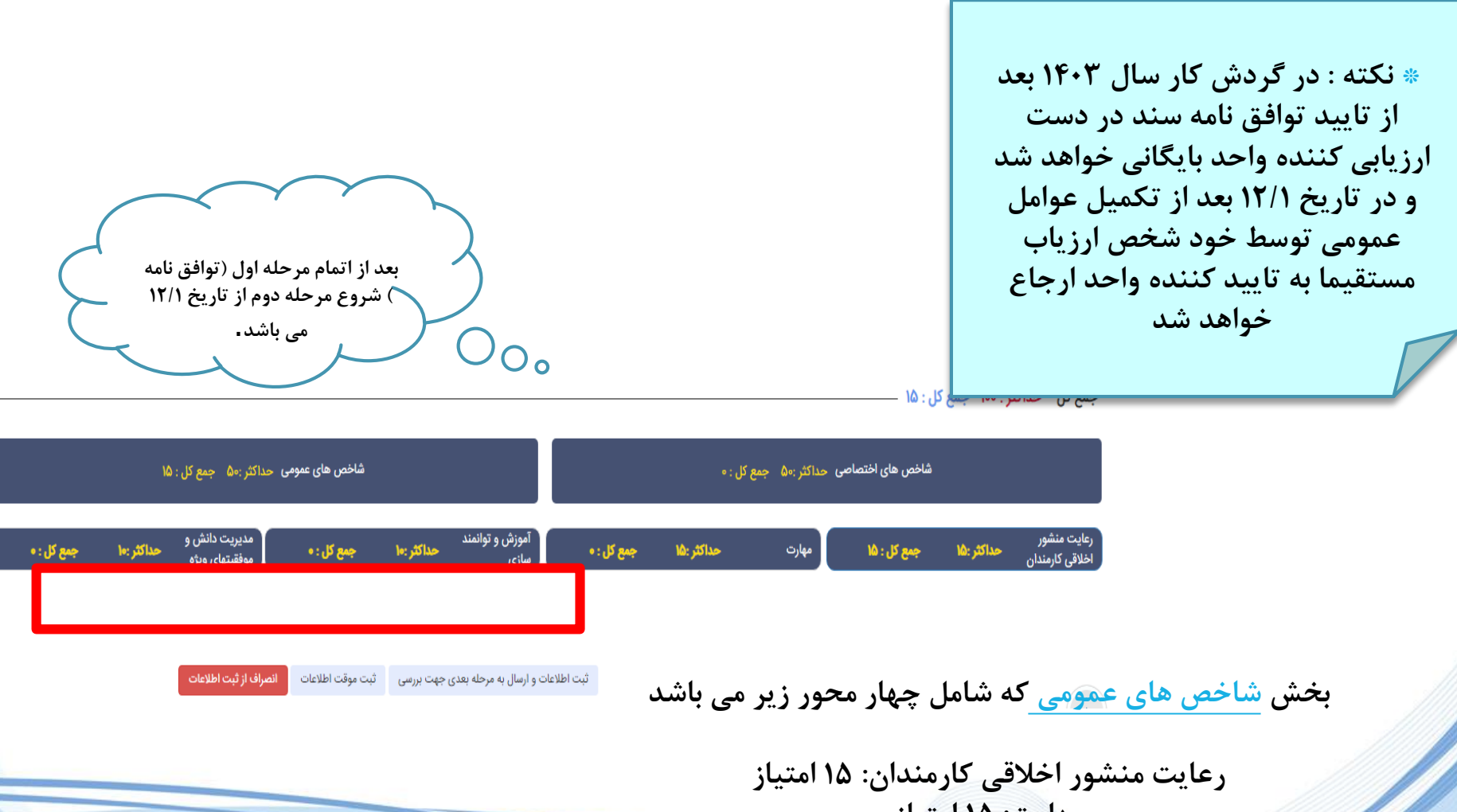

رعایت شنسور (عرونی عروشنام). شر استیار مهارت: ۱۵ امتیاز آموزش و توانمند سازی: ۱۰ امتیاز مدیریت دانش و موفقیتهای ویژه: ۱۰ امتیاز

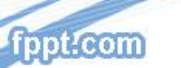